## How to Access & Input Prescriptions and Doctors for MAPD Plans

on the Consumer Resource Website

Click here for access to my Consumer Resource Website.

The right-side box Enter your zip code click on see plans and prices

A pop-up box appears click skip

Click on the top tab that says add medications, enter your drug, dosage, how often you fill this medication, and quantity of refill then click add drug

Click on change pharmacy and select pharmacy of your choice. If you choose major chain: Walgreens, CVS and Walmart will appear to select one of these just click on box next to it. If you choose local pharmacy: a list of them will appear to select, click box next to it. You can select mail order pharmacy as

Click on Add doctors at the top on right-hand side

Pick nearby cities or search for a city, state or zip code

Click continue, input your doctors Last name, click on it if it appears on list, click continue then your physician's information will appear then click on select button

Add all your doctors, repeating the steps

Click view plans

Click on Medicare Advantage/Part D Plans

Make sure your sort: is in estimated total cost

Make sure you are in right year

Stop don't go any further

At the upper right-hand corner there is a personal code that you need to write down

Click on save progress button on left side under the (About you) button

Another window will appear

Click on copy and open a new email to paste it in along with your personal code

Email it to yourself as well as our office so I know you've completed your list.

Then you can review the plans available and schedule an appointment with me for our further discussion and assistance with application.